## 暑修繳費通知

登入台灣銀行學雜費入口網(https://school.bot.com.tw),輸入基本資料即可列印繳費單

繳費方式如下:

一、臺灣銀行或郵局臨櫃繳款:

可至各地台灣銀行或郵局繳納。

二、各行庫 ATM 轉帳繳款: 可使用任何金融機構晶片金融卡,在國內選擇可跨行轉帳之自動櫃員機(ATM)。「轉入行」請選擇台 灣銀行(代號 004);「轉入帳號」請輸入銷帳編號(16 位)。至自動櫃員機繳費不受三萬元限制。

(請使用 ATM 之【繳費/稅】或【各項繳費/稅】之功能選單)

三、便利商店代收: 各地統一超商(7-11)、全家超商、萊爾富超商及 OK 超商均可代收,代收金額限新台幣<u>四萬元以下</u>。 四、臺灣銀行「網路銀行」繳費:

台銀客戶可點選「網路銀行」在「繳稅費卡款」項下繳納學雜費,免手續費。

- 五、臺灣銀行網路 ATM 繳費: 可使用任何金融機構晶片金融卡,登入台灣銀行網路 ATM 繳費。 台銀卡免收手續費,他行卡每筆 10 元。
- 六、信用卡繳費:

操作流程如下

1.登入「臺灣銀行學雜費入口網」(網址: https://school.bot.com.tw)

- 2.輸入同學的身分證字號、學號、生日,即可登入。
- 3.登入後,可列印未繳費之繳費單、已銷帳之繳費收據及查詢繳費狀況。
- 4.點選「產生 PDF 繳費單」,下載繳費單(入口網站左下角可安裝 AdobeReader 軟體)
- 5.抄下「銷帳編號16位數字」, 逕行使用信用卡網路或語音繳費。
- 6.印出繳費單

7. 持本繳費單可提供之繳費管道及收費如下:

\*信用卡網路繳費:<u>https://school.bot.com.tw(</u>點選信用卡繳費,再輸入「持卡人身分證字號」、「發卡 銀行」及「繳費單銷帳編號」即可),合作發卡銀行如下:

台銀、土銀、合庫、一銀、華南、彰銀、上海、富邦、國泰世華、高雄、兆豐、花旗(台灣)銀行、澳盛、 台灣企銀、渣打、台中、京城、匯豐、華泰、新光、陽信、三信、聯邦、遠東、元大、永豐、玉山、 萬泰、星展、台新、大眾、日盛、安泰、中國信託、永旺信用卡

七、信用卡語音繳費:

操作流程如下

\*請撥(02)2760-8818後,按1,再輸入學校代號「8814600014」、「銷帳編號」及「信用卡卡號」即 可。合作發卡銀行如下:

台銀、土銀、合庫、一銀、華南、彰銀、上海、富邦、國泰世華、高雄、兆豐、花旗(台灣)銀行、澳盛、 台灣企銀、渣打、台中、匯豐、新光、陽信、三信、聯邦、遠東、元大、永豐、玉山、萬泰、台新、 大眾、日盛、安泰、中國信託

同學於繳款完畢後,臺灣銀行網站將會提供繳費證明,請自行列印保管,以便日後查核或申請任何證明 使用。